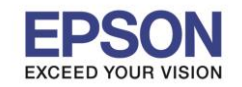

1. เปิดโปรแกรมโดยไปที่

#### Start - -> All Program - -> Epson Software - -> Document Capture Pro

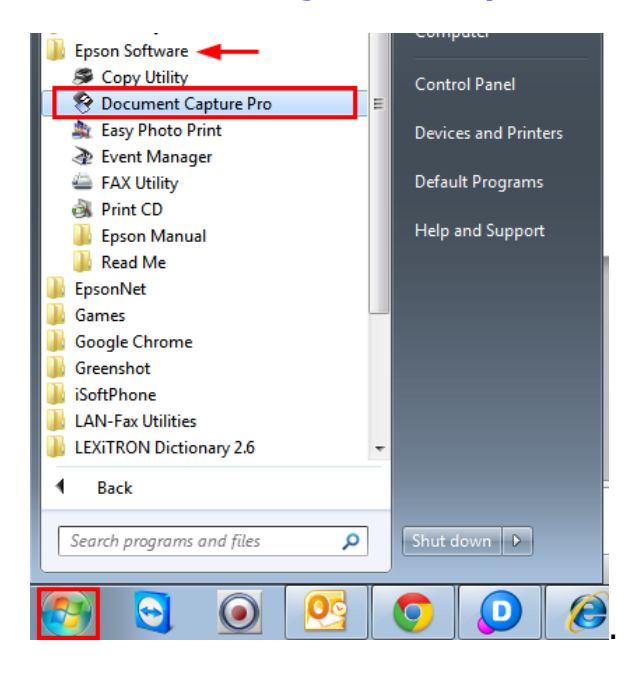

2. คลิก

Scan

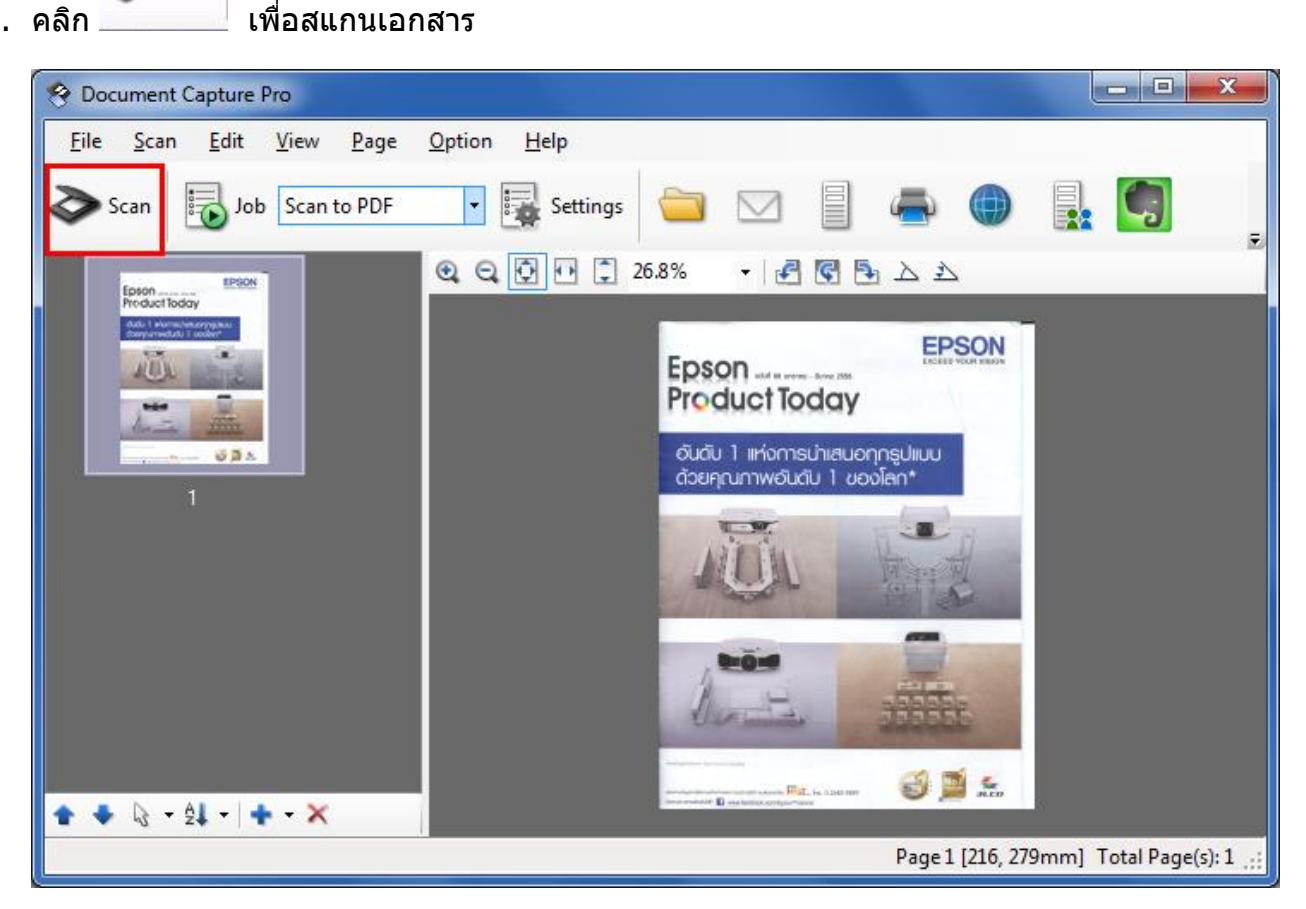

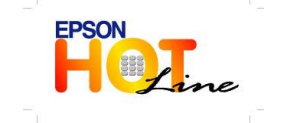

สอบถามข้อมูลการใช้งานผลิตภัณฑ์และบริการ โทร.**0-2685-9899** 

- เวลาทำการ : วันจันทร์ ศุกร์ เวลา 8.30 17.30 น.ยกเว้นวันหยุดนักขัตฤกษ์
- www.epson.co.th

**EPSON THAILAND / Dec 2013** 

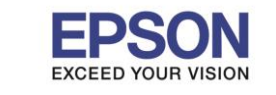

หัวข้อ : วิธีการใช้งาน Document Capture Pro รองรับสแกนเนอร์รุ่น : V370 รองรับระบบปฏิบัติการ : Windows XP, 7

3. เลือก Action ที่จะใช้งานเพื่อส่งไฟล์ที่สแกนไปยังปลายทาง

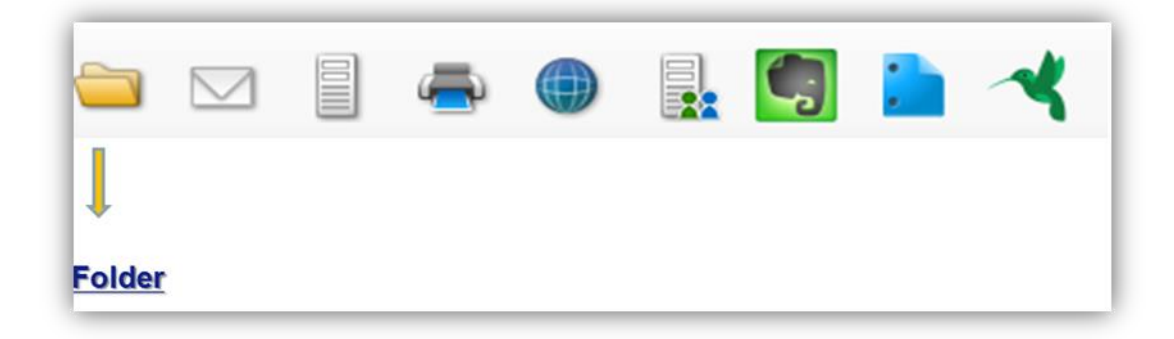

#### Save As x Save in C:\Users\ethrpompan\Documents Browse Browse : เลือกที่ <mark>Save</mark> ไฟล์ Job Separation 1. Apply job separation Separation Settings 2. File Type : เลือกชนิดของไฟล์ที่ต้องการ File Name img11072013\_0001.jpg สแกน File Name Settings File Type Scan JPEG •] 3. คลิก <mark>OK</mark> จากนั้นคลิก Options Image Quality: [84] Encoding: Standard Embed ICC Profile: OFF Help OK Cancel

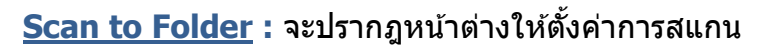

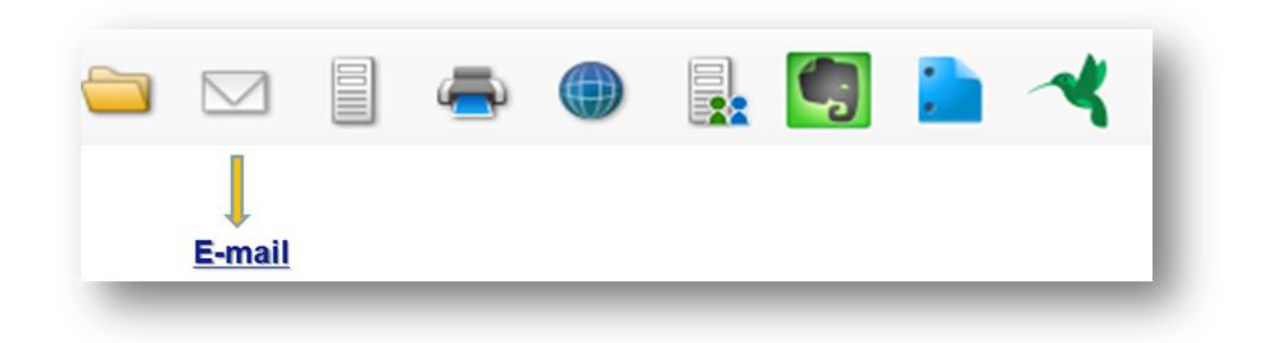

Scan to E-mail : จะทำการแนบไฟล์สแกนที่อีเมล์ให้โดยอัตโนมัติ

## !!! Note: mail ที่ใช้งานได้ จะต้องเป็น mail server เท่านั้น

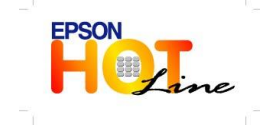

- สอบถามข้อมูลการใช้งานผลิตภัณฑ์และบริการ โทร.0-2685-9899
- เวลาทำการ : วันจันทร์ ศุกร์ เวลา 8.30 17.30 น.ยกเว้นวันหยุดนักขัตฤกษ์
- <u>www.epson.co.th</u>

EPSON THAILAND / Dec 2013

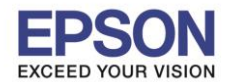

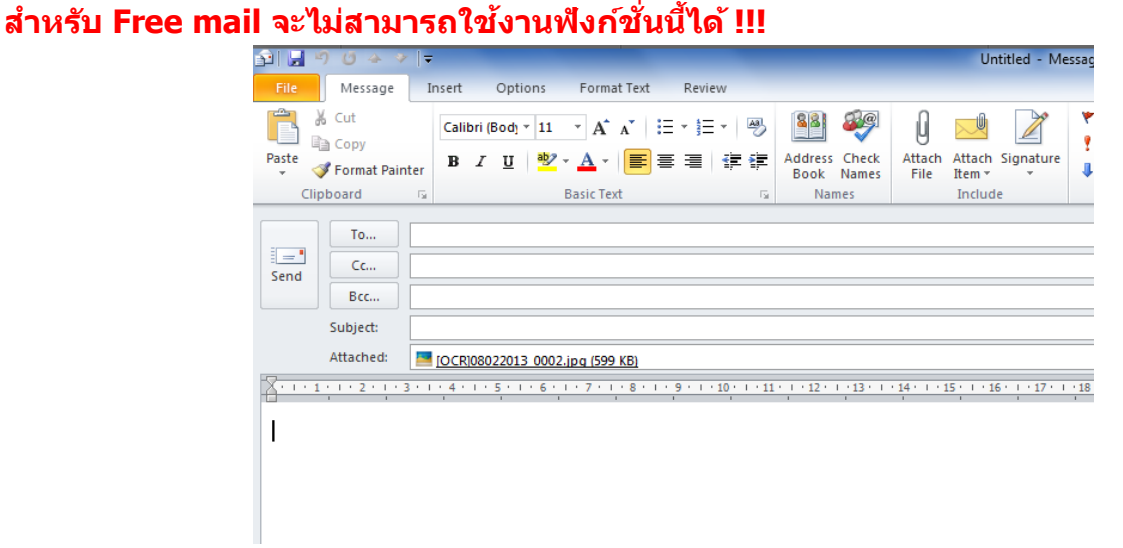

Scan to FTP Web Folder, Microsoft (R) Share Point , Evernote , Google Docs, Sugar Sync

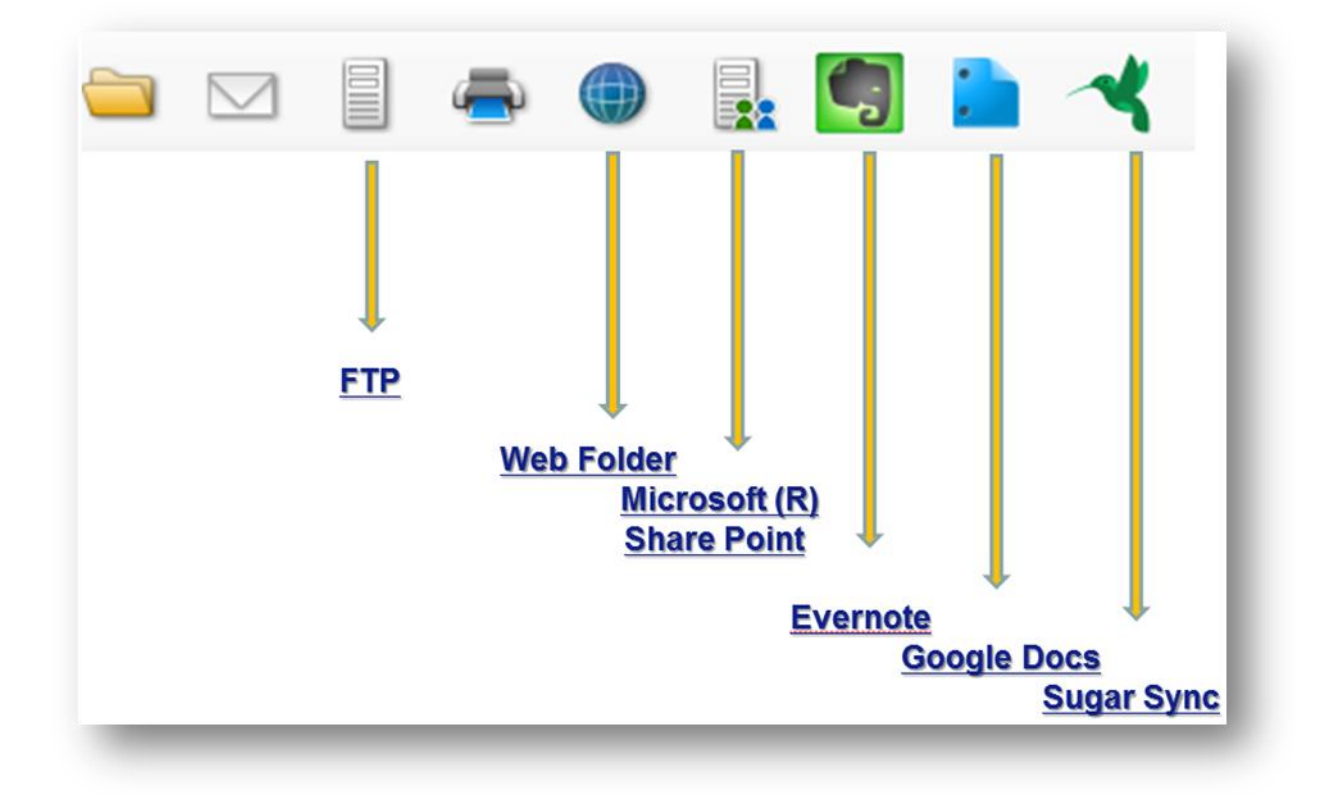

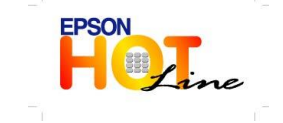

สอบถามข้อมูลการใช้งานผลิตภัณฑ์และบริการ โทร.0-2685-9899 เวลาทำการ : วันจันทร์ – ศุกร์ เวลา 8.30 – 17.30 น.ยกเว้นวันหยุดนักขัตฤกษ์ <u>www.epson.co.th</u>

**EPSON THAILAND / Dec 2013** 

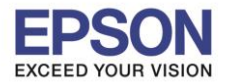

4

หัวข้อ : วิธีการใช้งาน Do รองรับสแกนเนอร์รุ่น : V370 รองรับระบบปฏิบัติการ : Windows XP, 7

: วิธีการใช้งาน Document Capture Pro : V370

FTP Settings × Transfer Settings × Save in FTP Destination List: C:\Users\ethjsirikwuan\Desktop Add Browse Edit Job Separation -Delete Apply job separation Separation Settings File Name 08052013\JOCR]08052013\_0001.jpg File Name Settings File Type -JPEG 

Options OK Cancel Image Quality: [84] Encoding: Standard Embed ICC Profile: OFF Destination FTP Detailed Settings FTP Setting Name: DCP Test Destination Settings Delete file(s) after sending FTP Ste Address: OK Cancel Help ftp://example.com/upload/ User Name: Password Anonymous Use PASV transfer Use SSL connection Overwrite file(s) with the same name Check Connection OK Cancel

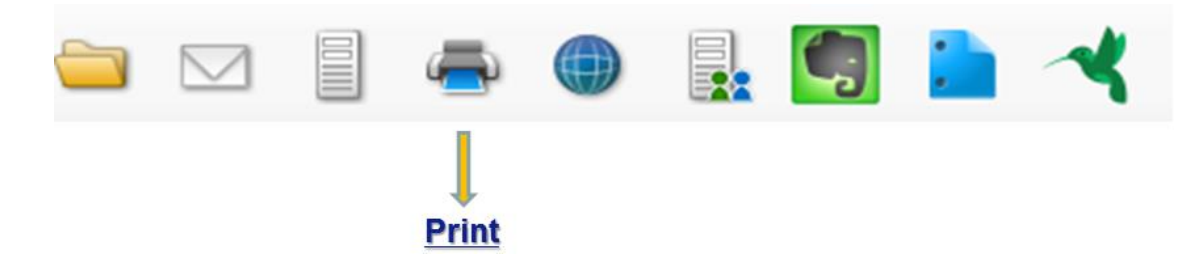

# **Print :** ตั้งค่าการพิมพ์ที่ต้องการ

| Print Settings                           |                                           |
|------------------------------------------|-------------------------------------------|
| Printer:<br>WF-2520 Series(Network)      |                                           |
| Print Settings                           | Printer : เลือกรุ่นเครื่องพิมพ์ที่ต้องการ |
| Copies: 1                                | Print Setting : ตั้งค่าเครื่องพิมพ์       |
| Show confirmation dialog before printing |                                           |
| OK Cancel                                |                                           |

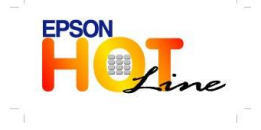

- โทร.0-2685-9899
- เวลาทำการ : วันจันทร์ ศุกร์ เวลา 8.30 17.30 น.ยกเว้นวันหยุดนักขัตฤกษ์
- www.epson.co.th

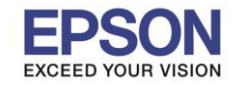

## Setting : ตั้งค่าการสแกน

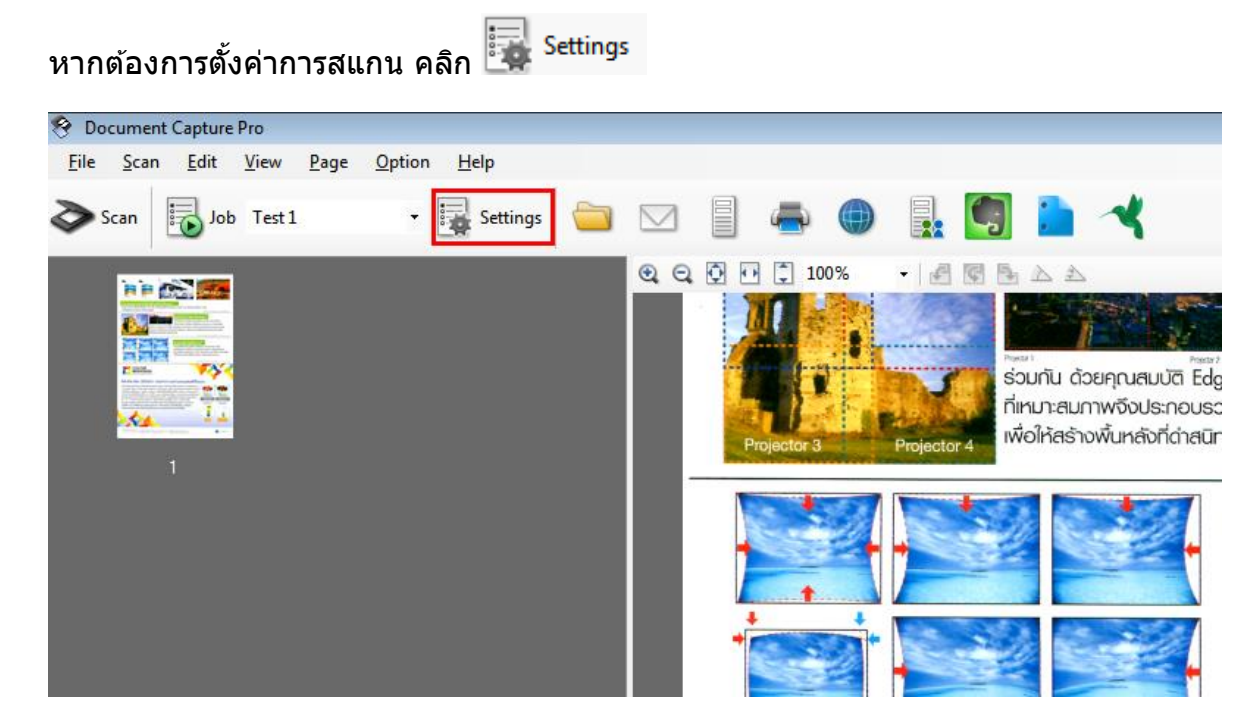

## <u>จะปรากฏหน้าต่างดังรูป</u>

- 1. สามารถตั้งค่าการสแกนได้ที่ปุ่มกดด้านขวา
- 2. รายละเอียดการตั้งค่าของแต่ละ Job จะแสดงใน Job Information

| Job Management - EPSON Perfection V37/V370                                                                                                    |            |  |
|----------------------------------------------------------------------------------------------------|------------|--|
| Job List:                                                                                                    |            |  |
| Scan to PDF<br>Test 1                                                                                                    | Add        |  |
|                                                                                                    | Edit       |  |
|                                                                                                    | Duplicate  |  |
|                                                                                                    | Delete     |  |
|                                                                                                    |            |  |
|                                                                                                    | Import Job |  |
| <b>★</b> ∓                                                                                                    | Export Job |  |
| Job Information:                                                                                                    | 1.         |  |
| Scan Settings<br>- Source: Document Glass<br>- Document Size: A4<br>- Resolution: 200dpi<br>Output Settings<br>- File Name: img12032013_0001<br>- File Type: JPEG<br>Destination:<br>- Open Folder<br>- Open Folder |            |  |
| Event Settings Help                                                                                                    | OK Cancel  |  |

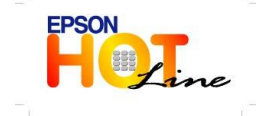

สอบถามข้อมูลการใช้งานผลิตภัณฑ์และบริการ

- โทร**.0-2685-9899**
- เวลาทำการ : วันจันทร์ ศุกร์ เวลา 8.30 17.30 น.ยกเว้นวันหยุดนักขัตฤกษ์
   www.epson.co.th
  - EPSON THAILAND / Dec 2013